## Google Apps:

Agile CRM integrates with different google apps seamlessly and lets customers to sync their contacts & calendar between their Google and Agile accounts. Here's how you can enable your Google Apps in Agile CRM.

### **Contacts Sync**

### 1. Go to Preferences

Go to the preferences page and locate the Google Contacts Sync under the 'Google Apps' tab. Click on the 'Enable' button to enable contacts sync.

# Preferences

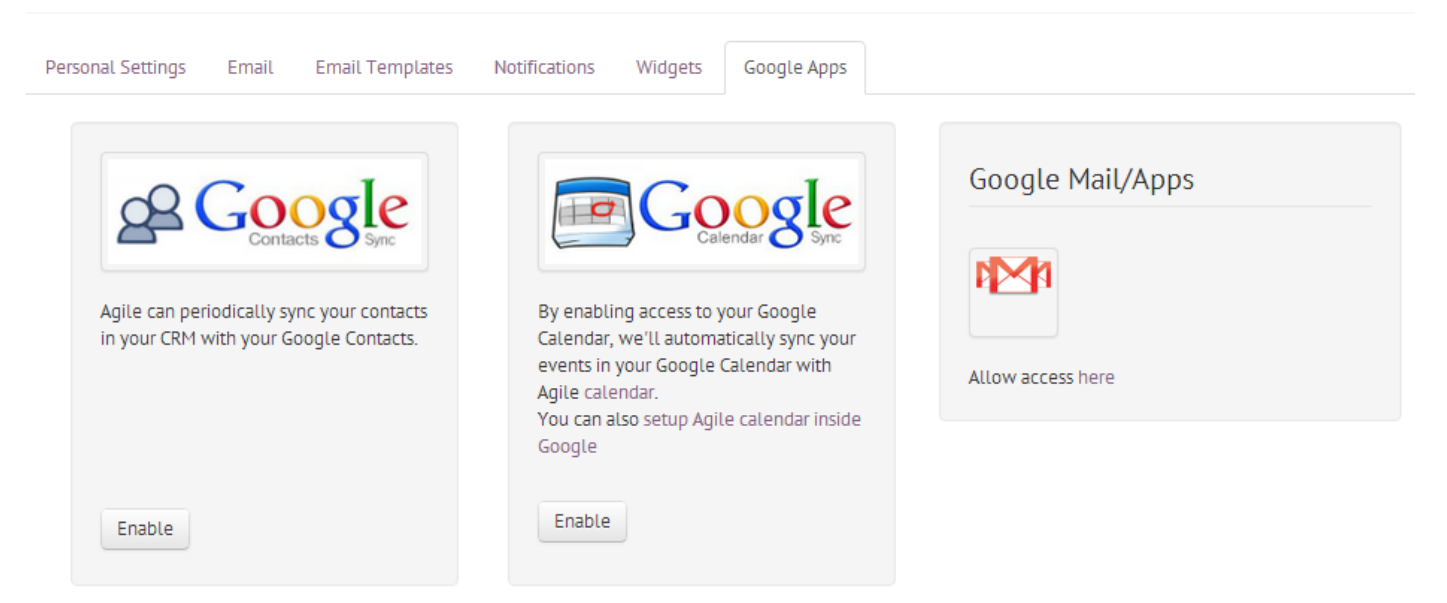

## 2. Authorize

Sign In to the Google account you want to sync contacts with and authorize access to Agile.

| Agile CRM -                                                                                                    |                      |
|----------------------------------------------------------------------------------------------------|----------------------|
| This app would like to:                                                                                                    |                      |
| 8 Manage your contacts                                                                                                    | 0                    |
| Agile CRM and Google will use this information in accordance<br>respective terms of service and privacy policies.<br>Cancel | with their<br>Accept |

### 3. Go to Settings

Go to 'Settings' to Customize and Enable Google Contacts Sync in Agile CRM.

| Google<br>Contacts Sync                                                             |
|-------------------------------------------------------------------------------------|
| Agile can periodically sync your contacts<br>in your CRM with your Google Contacts. |
| Disable Settings                                                                    |

### 4. Customize & Enable

Customize your settings to suite your needs. Here is the list of settings that are available for you to customize:

- 1. Type: Allows you to decide which way you want the contacts to sync from. Agile to Google, Google to Agile or Both ways.
- 2. Sync From & Sync To: Select the folder you want to sync contacts from(Google or Agile) and the folder you want the contacts sync to(Agile or Google).
- 3. Frequency: Select the frequency of the sync. The available options are to Sync Only once, Daily, Weekly or Monthly.

Check the box to sync if you want to sync only the contacts that you own in Agile. Uncheck to sync all the contacts irrespective of the owner of the contact.

|           | Beta<br>Contacts Sync                                                                  |
|-----------|----------------------------------------------------------------------------------------|
| Туре      | Both ways                                                                              |
| Sync From | Google to Agile<br>Agile to Google<br>Both ways<br>Google contact group to sync from.  |
| Sync To   | Agile (Recommended)   Google contact group to sync to.                                 |
| Frequency | Daily                                                                                  |
|           | <ul> <li>Only sync Agile contacts owned by me</li> <li>Sync</li> <li>Cancel</li> </ul> |

5. Agile can now periodically sync your contacts in your CRM with your Google Contacts.

### Calendar Sync

Now keep all your calendars in sync and do not miss out any important meetings or events. Sync your Agile calendar with Google calendar and always stay notified of your meetings and tasks wherever you are.

| • •                            | today                    |                            | Mar                                     | 23 — 29 2014                   | Google<br>Calendar & Sync                                                                                                    |
|--------------------------------|--------------------------|----------------------------|-----------------------------------------|--------------------------------|----------------------------------------------------------------------------------------------------|
|                                | Sun 3/23                 | Mon                        | 3/24 Tue 3/25                           | Wed 3/26                       | The By enabling access to your Google                                                                                                   |
| all-day                        |                          |                            |                                         |                                | Calendar, we'll automatically sync your<br>events in your Google Calendar with                                                          |
| 10am                           |                          |                            | 10:00 - 11:00<br>Breakfast at Mark<br>= | 's                             | Agile calendar.<br>You can also setup Agile calendar inside                                                                             |
| 11am                           |                          |                            |                                         |                                | Google                                                                                                    |
| 12pm                           |                          | 12:00 - 1:00<br>Call Steve |                                         |                                | Enable                                                                                                    |
| 1pm                            |                          |                            |                                         |                                |                                                                                                    |
|                                |                          |                            |                                         |                                |                                                                                                    |
|                                |                          |                            |                                         |                                | GeiCalendar Feed URL x                                                                                                    |
| <ul> <li>March 201</li> </ul>  | 4 <>                     | GM1+05:30                  |                                         |                                |                                                                                                    |
| S M T                          | WTFS                     | sam                        |                                         |                                | Subscribe to your events                                                                                                    |
| 23 <b>24</b> 25                | 26 <b>27</b> 28 <b>1</b> |                            |                                         |                                | webstl://euragilestm.com/backend/ical/emts9ks7kb91ada4EutEst/Ea0                                                                        |
| 234                            | 5678                     | 9am                        |                                         |                                | webcal//our.agilecrm.com/backend/ical/pmtn8ks3kn81adn45ut5cs65e9                                                                        |
| 9 10 11                        | <b>12</b> 13 14 15       |                            |                                         |                                | Adding to Coogle Calendar:                                                                                                    |
| 16 17 18                       | 19 20 21 22              | 10am                       |                                         | 10 – 11<br>Propidant at Markin | Adding to Google Catendar.                                                                                                    |
| 23 24 25                       | 26 27 28 29              |                            |                                         | Diedkidst at Mark's            | Copy the above realendar webcat tink.     Jog into your Google Calendar and select <b>Add by LIPL</b> from the menu within <b>Other</b> |
| 30 <b>31</b> 1                 | 2 3 4 5                  | 11am                       |                                         |                                | calendars                                                                                                    |
|                                |                          |                            |                                         |                                | 3 Paste the Calendar feed URL into the box provided and click on Add Calendar                                                           |
| <ul> <li>My calenda</li> </ul> | ars 💌                    | 12pm                       | 12p – 1p<br>Call Steve Regarding        |                                | Once you have completed these steps it may take few minutes for your events to appear in your                                           |
| <ul> <li>Other cale</li> </ul> | ndars 💌                  | 1nm                        | me comitaci                             |                                | Google Calendar.                                                                                                    |
| Add a cow                      | vorker's calendar        | - ipin                     |                                         |                                | Adding to Outlook 2007 or Later:                                                                                                    |
|                                |                          | 0                          |                                         |                                | 1. Click the link for the Internet Calendar Subscription                                                                                |
| Contacts                       | s' birthdays a           | 2pm                        |                                         |                                | 2. At the prompt, click Launch Application.                                                                                             |
| Holidays                       | s in India               |                            |                                         |                                | 3. Outlook opens with a prompt, Add this Internet Calendar to Outlook and subscribe                                                     |
|                                |                          | 3pm                        |                                         |                                | to updates, click Yes.                                                                                                    |
| Agile Ca                       | alendar                  |                            |                                         |                                |                                                                                                    |
|                                |                          |                            |                                         |                                | The Calendar is added to Calendar view under Other Calendars.                                                                           |
|                                |                          |                            |                                         |                                | Send Calendar Feed URL via Email                                                                                                    |

#### 1. Go to Preferences

Go to the preferences page and locate the Google Calendar Sync under the 'Google Apps' tab. Click on the 'Enable' button to enable calendar sync.

# Preferences

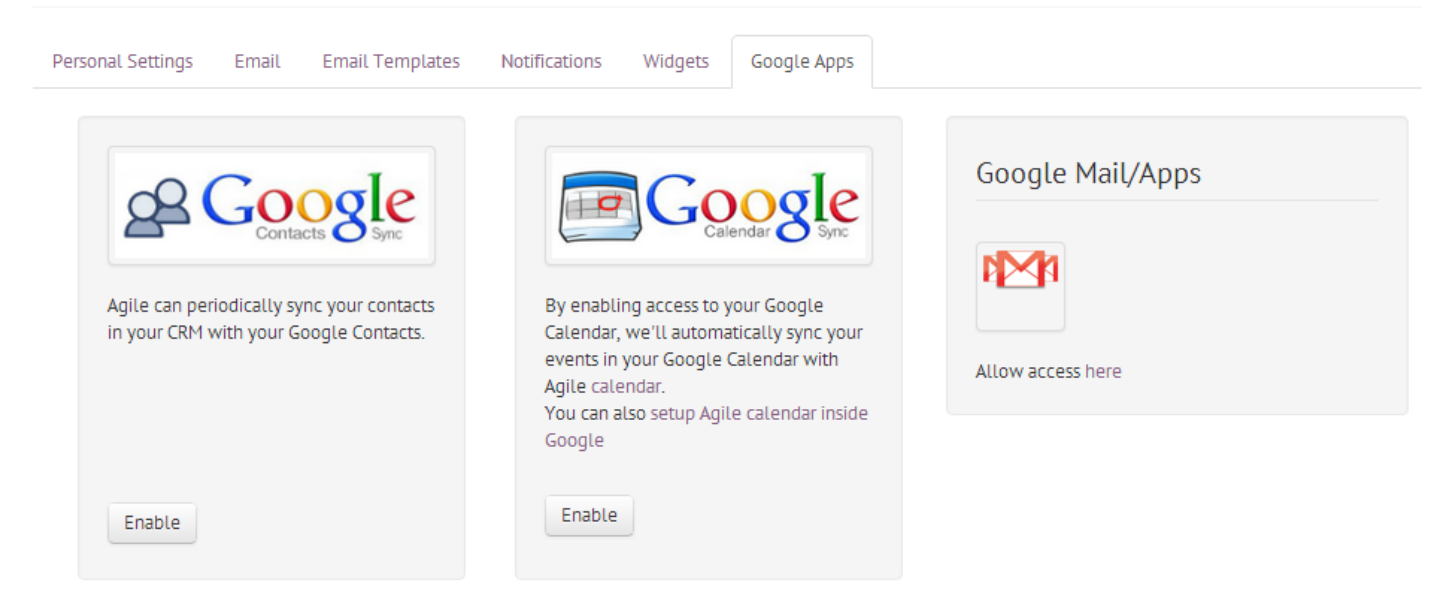

### 2. Authorize

Sign In to the account you want to sync calendars with and authorize access to Agile for calendar sync.

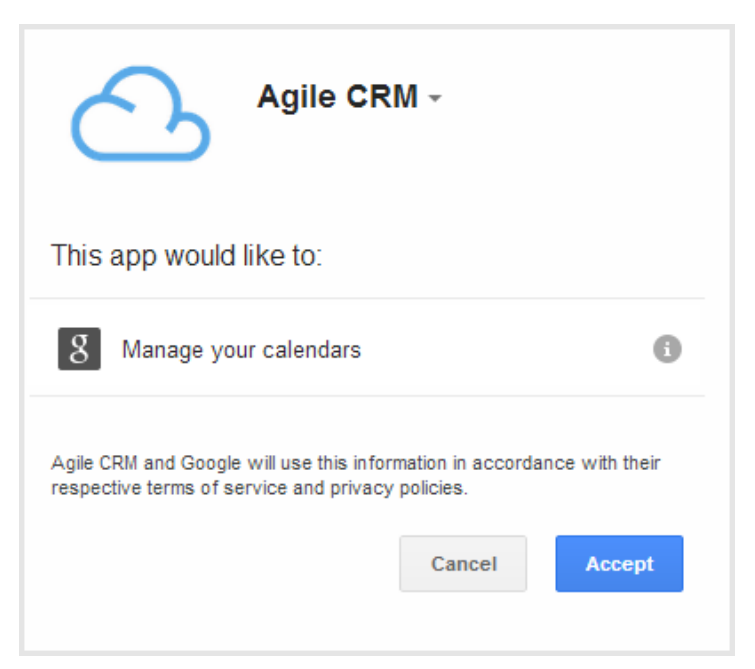

**3.** By enabling access to your Google Calendar, we'll automatically sync your events in your Google Calendar with Agile calendar.

#### **Gmail Sync**

View all your email conversation between you and the contact in one place. Integrate your Gmail with Agile with just a click.

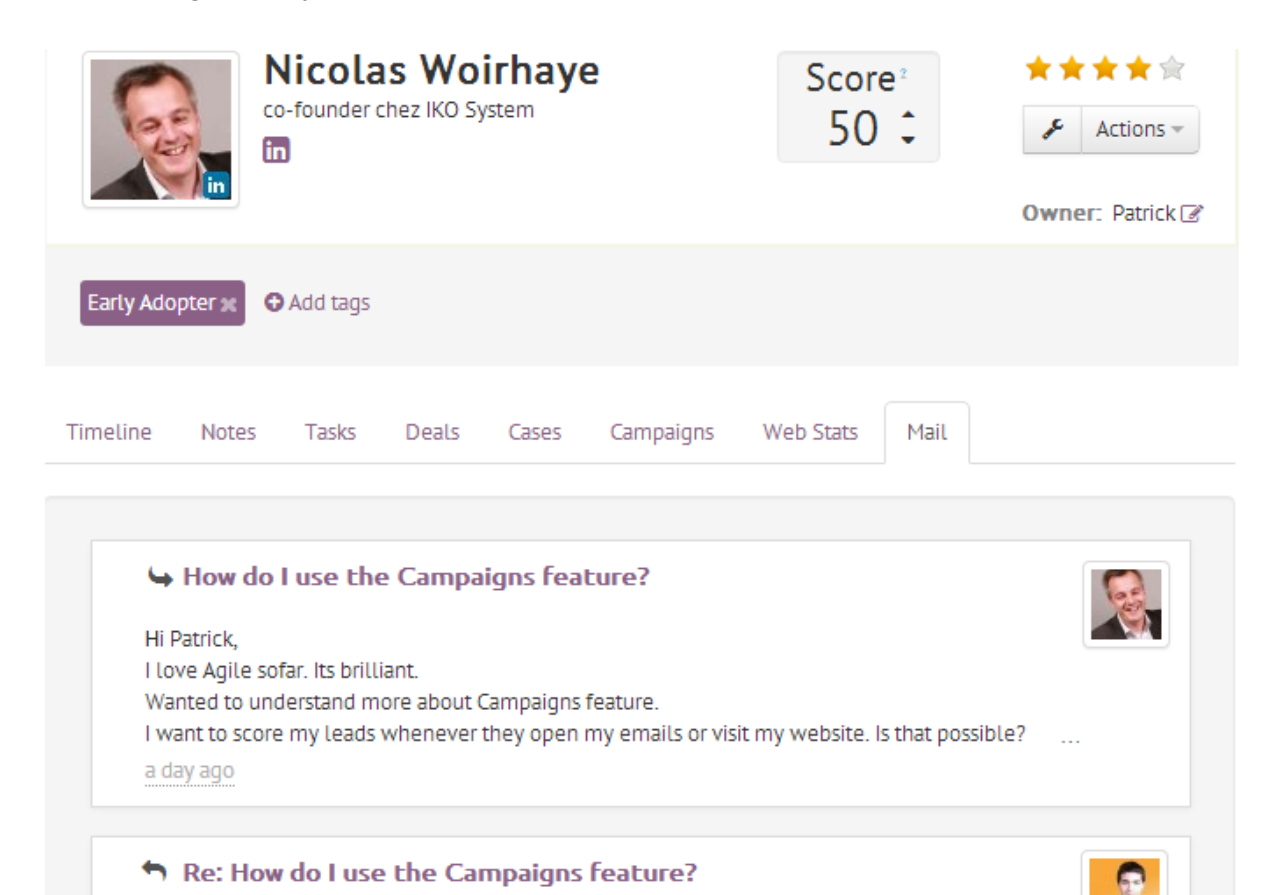

Hi Nicolas, Yes, Absolutely. In the campaings visual designer, you have options to check if user clicks on email links. You can use the Score option there. You have option in our JavaScript API to score leads based on their actions on your website or ... a day ago

### 1. Go to Preferences

Agile can periodically sync your contacts

in your CRM with your Google Contacts.

Enable

Go to the preferences page and go to the 'Email' or 'Google Apps' page to link your Gmail account to Agile.

| Personal Settings Email Email Templates     | Notifications  | Widgets Google Apps |
|---------------------------------------------|----------------|---------------------|
| Link your Email Account                     |                |                     |
| Google Mail/Apps                            |                | IMAP                |
|                                             | Or             | Email •             |
| Allow access here                           |                | Server (Host) •     |
|                                             |                |                     |
| eferences                                   |                |                     |
| Inal Settings Email Email Templates Notific | ations Widgets | Google Apps         |
| onal Settings Email Email Templates Notific | ations Widgets | Google Apps         |

By enabling access to your Google

Agile calendar.

Google

Enable

Calendar, we'll automatically sync your events in your Google Calendar with

You can also setup Agile calendar inside

Allow access here

## 2. Authorize

Sign In to the account you want to sync your gmail with and authorize access to Agile for 2-way email.

| Agile CRM -                                                                                                    |
|----------------------------------------------------------------------------------------------------|
| This app would like to:                                                                                                    |
| 8 Have offline access                                                                                                    |
| Agile CRM and Google will use this information in accordance with their respective terms of service and privacy policies.           Cancel         Accept |

## Google Widget

Manage your contacts directly from Gmail. Now find out everything about a contact like notes, campaigns he has been a part of, cases, tags directly from your Gmail.

| Gordon Agile <gmatthew@agilecrm.com< th=""><th>6:17 AM (12 hours ago) 📩 📢</th><th>F</th></gmatthew@agilecrm.com<>                                                                                         | 6:17 AM (12 hours ago) 📩 📢                                                         | F |  |  |
|----------------------------------------------------------------------------------------------------|------------------------------------------------------------------------------------|---|--|--|
| Hi Vince,                                                                                                    |                                                                                    |   |  |  |
| Love the interface Agile CRM interface. It's clean and very simple to use. The social and billing widgets are everything<br>i wanted in my CRM and building complex campaigns is not so complex any more. |                                                                                    |   |  |  |
| Thanks for building such a wonderful pro<br>we started using it.                                                                                                    | oduct. It played a vital role in increasing the sales of our product since the day | У |  |  |
| Thanks                                                                                                    |                                                                                    |   |  |  |
| AgileCRM - Sell & Market like Fortune 5                                                                                                    | 00                                                                                 |   |  |  |
| Q Search Gordon Agile (gmatthew@                                                                                                    | Dagilecrm.com) in Agile Contacts                                                   |   |  |  |
| Gordon Matthew Agile CRM                                                                                                    | Score 0                                                                            |   |  |  |
| Signup X Email X Beta                                                                                                    | Actions -                                                                          |   |  |  |
| Notes Tasks Deals C                                                                                                    | Campaigns Add Note Add Task                                                        |   |  |  |
| Demo-call (Normal)                                                                                                    | Add Deal<br>Add to Campaign                                                        |   |  |  |
| Call Due : about 19                                                                                                    | ) hours ago                                                                        |   |  |  |
| less than a minute ago                                                                                                    |                                                                                    |   |  |  |

### 1. Install the Plugin from Marketplace

Go to Google Marketplace and search for Agile CRM plugin and install the plugin into your Google domain administrator account.

| Google Apps Ma | arketplace Agile CRM | Search All Marketplace |
|----------------|----------------------|------------------------|
| Marketplaces   |                      |                        |
| Google Apps    |                      |                        |

### 2. Link your Agile CRM account.

Open any mail and provide your Agile CRM domain name and associate your account and give access to Agile CRM to link your Agile CRM widget to Gmail.

Note: If you domain name is 'enmarkit' then fill the text field with 'enmarkit' only and click on 'Associate'.

| ←                                                                                              |  |
|------------------------------------------------------------------------------------------------|--|
| With our new site shaping up. I need to look at it once before I can visualize the final shape |  |
| Thanks.                                                                                        |  |
| AgileCRM - Sell & Market like Fortune 500                                                      |  |
| Associate your account - one time setup                                                        |  |
| our .agilecrm.com                                                                              |  |
| Associate                                                                                      |  |

| Agile CRM -                                                                                                    |      |  |
|----------------------------------------------------------------------------------------------------|------|--|
| Agilecrm.com would like to:                                                                                                  |      |  |
| 8 View your email address                                                                                                    | 6    |  |
| 8 View basic information about your account                                                                                  | 6    |  |
| Agilecrm.com and Google will use this information in accordance with their respective terms of service and privacy policies. |      |  |
| Cancel                                                                                                    | cept |  |
|                                                                                                    |      |  |

## **Google Docs**

Agile keeps all your important documents and files that are related to your contacts in one place easily.

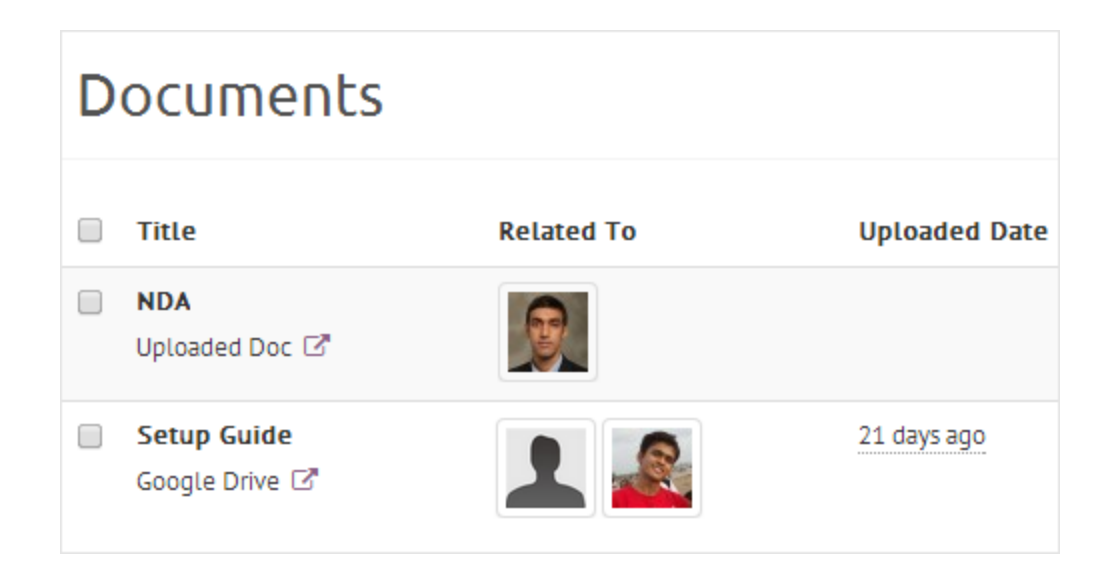

Attach your docs to a contact or a deal either by uploading the document directly from your computer or linking the file from your google drive.

|                                 | x    |
|---------------------------------|------|
| Title •                         |      |
| Choose Document *               |      |
| My Computer Soogle Drive        |      |
| Related To                      |      |
| Sebastien Tremblay Contact Name |      |
|                                 | Save |